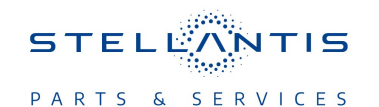

## Technical Service Bulletin (TSB)

Front Passenger Display Module (FPDM) Update to S23

| REFERENCE:                     | <b>TSB</b> : 08-033-23<br><b>GROUP</b> 08 - Electrical                                                                                                    | Date: | January 27,<br>2023 | <b>REVISION</b> : | 08-204-22                           |
|--------------------------------|----------------------------------------------------------------------------------------------------|-------|---------------------|-------------------|-------------------------------------|
| VEHICLES<br>AFFECTED:          | 2022 (WL) Jeep Grand Cherokee<br>2022 (WS) Grand Wagoneer / Wagoneer<br>NOTE:This bulletin applies vehicles built on or after July<br>01, 2021 (MDH 0701XX) and built on or before June 01,<br>2022 (MDH 0601XX) equipped with a Front Passenger<br>Interactive Display (Sales Code RJA). |       |                     | MARKET AF         | PLICABILITY:<br>⊠MEA<br>⊠IAP<br>⊡CH |
| CUSTOMER<br>SYMPTOM:<br>CAUSE: | <ul> <li>Customers may experience the following:</li> <li>Front passenger screen does not work when battery is low during ignition crank.</li> <li>FPDM software</li> </ul>                                                                                                    |       |                     |                   |                                     |

This bulletin supersedes Technical Service Bulletin (TSB) 08-204-22, date of issue November 05, 2022, which should be removed from your files. All revisions are highlighted with \*\*asterisks\*\* and include additional markets, repair step, remove inspection steps and LOP.

This Technical Service Bulletin (TSB) has also been released as a Rapid Service Update (RSU) 22-212, date of issue November 5, 2022. All applicable Sold and Un-Sold RSU VINs have been loaded. To verify this RSU service action is applicable to the vehicle, use VIP or perform a VIN search in DealerCONNECT/Service Library. All repairs are reimbursable within the provisions of warranty. This RSU will expire 18 months after the date of issue.

#### **REPAIR SUMMARY:**

This bulletin involves updating the FPDM to repair inoperative operation.

## **CLAIMS DATA:**

| Labor Operation No: | Labor Description                                                                                                    | Skill Category                     | Labor Time |  |
|---------------------|----------------------------------------------------------------------------------------------------|------------------------------------|------------|--|
| 18-60-08-91         | Create USB Jump Drive<br>from Uconnect Website for<br>RJA Vehicles( <b>One Time</b><br><b>Only)</b><br>(0 - Introduction) | 6 - Electrical and Body<br>Systems | 0.2 Hrs    |  |
| 18-60-08-90         | Front Passenger Display<br>Module (FPDM) - Repro-<br>gram<br>(0 - Introduction)                                           | 6 - Electrical and Body<br>Systems | 0.2 Hrs.   |  |
| Failure code        | RF                                                                                                    | Required Flash                     |            |  |
|                     | СС                                                                                                    | Customer Concern                   |            |  |

# The dealer must choose which failure code to use depending on if this is a Rapid Service Update (RSU) or Technical Service Bulletin.

• The "RF" failure code is required for essential module flash/reprogramming and can only be used after confirmation that the VIN is included on the RSU.

-2-

- The failure code "RF" (Required Flash) can no longer be used on Technical Service Bulletin flashes. The "RF" failure code must be used on an RSU.
- If the customer's concern matches the SYMPTOM/CONDITION identified in the Technical Service Bulletin, failure code CC is to be used. When utilizing this failure code, the 3C's must be supplied.

## **DIAGNOSIS:**

Using a Scan Tool (wiTECH) with the appropriate Diagnostic Procedures available in DealerCONNECT/ Service Library, verify all related systems are functioning as designed. If DTCs or symptom conditions, other than the one listed are present, record the issues on the repair order and repair as necessary before proceeding further with this bulletin.

If a customer's VIN is listed in VIP or your RSU VIN list, perform the repair. If any vehicle not on the VIN list exhibits the symptom/condition, perform the repair.

## **SPECIAL TOOLS/EQUIPMENT:**

| Description          | Ref. No. | Notes |
|----------------------|----------|-------|
| wiTECH or Equivalent | _        | _     |

#### **REPAIR PROCEDURE:**

- 1. \*\*Has the USB flash drive already been created?
- YES>>> Proceed to Step 10.
- NO>>> Proceed to Step 2.\*\*
- 2. Go to DealerCONNECT>Service>Uconnect Command Center>Uconnect>More Information >Dealer software downloads to download the files.
- NOTE: If the software cannot be downloaded, make sure you have proper security access. If not, have the Service Manager or Shop Foreman download the software update.
- 3. Use a blank USB flash drive with at least 4GB of space. Follow the on-screen instructions to download the software files.
- NOTE: When downloading the software file always select the MAC version, regardless of the computer being used.

 Download the software update file to your local PC's desktop. Make sure to select the "MAC" radial button for all downloads (Fig. 1).

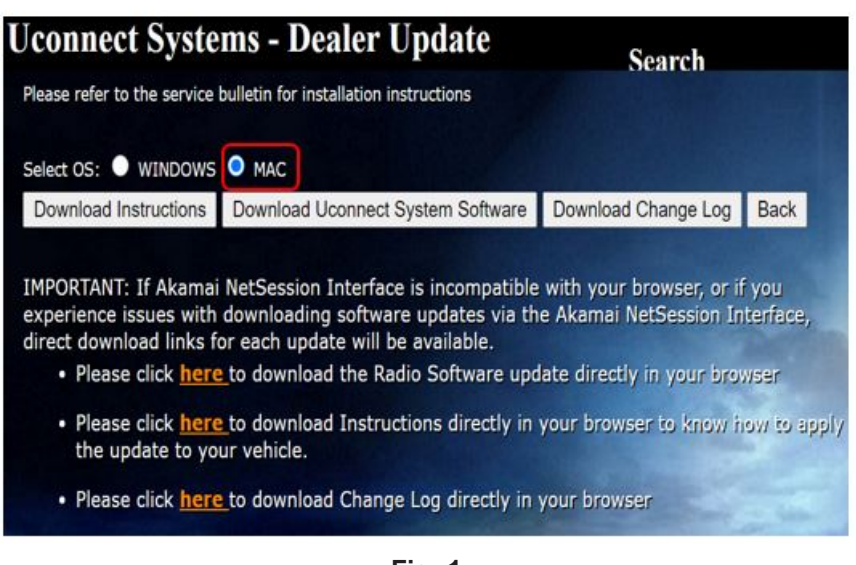

Fig. 1 MAC Download Steps

- 5. Perform the following steps to format the USB flash drive.
  - a. Select "FAT32" format.
  - b. Select "Default allocation size" under Allocation Unit Size.
  - c. Select "Quick Format" under Format Options.
  - d. Select "Start".
- 6. A blank USB flash drive is needed for each update, additional updates cannot be on the same USB flash drive.
- Copy the update zip file (USBUPDATE\_FCA\_fpdm\_MY22\_PL\_M22054A\_NA-SCE\_PROD.zip) to the root of a USB flash drive. (DON'T RENAME or UNZIP)(Fig. 2).

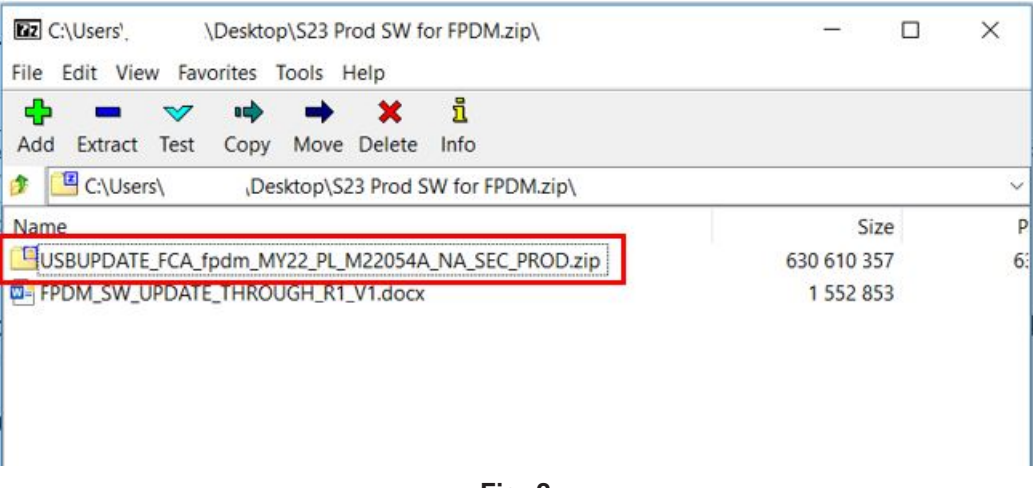

Fig. 2 Software File

NOTE: Only copy the USB UPDATE file to the USB flash drive.

- 9. Once the file is attached to the USB flash drive, it is recommended to label the USB flash drive with the bulletin number.
- Power on the radio and FPDM and turn on the FPDM using the "Passenger Screen Power" controls soft key (Fig. 3).

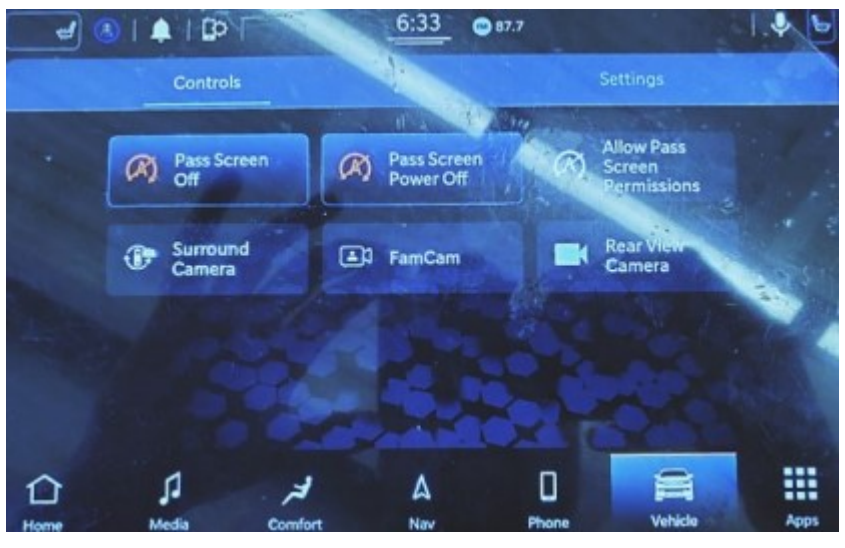

Fig. 3 R1 Radio Screen

- CAUTION! Make sure no other device is plugged into any of the USB ports while performing this re-program. If other devices are connected to USB ports during re-programming, it may cause failure of files to be loaded which may cause the radio to need replacement.
- 11. Connect the USB flash Drive to the Radio USB port.
- 12. Accept the pop-up to download on the radio (Fig. 4) .

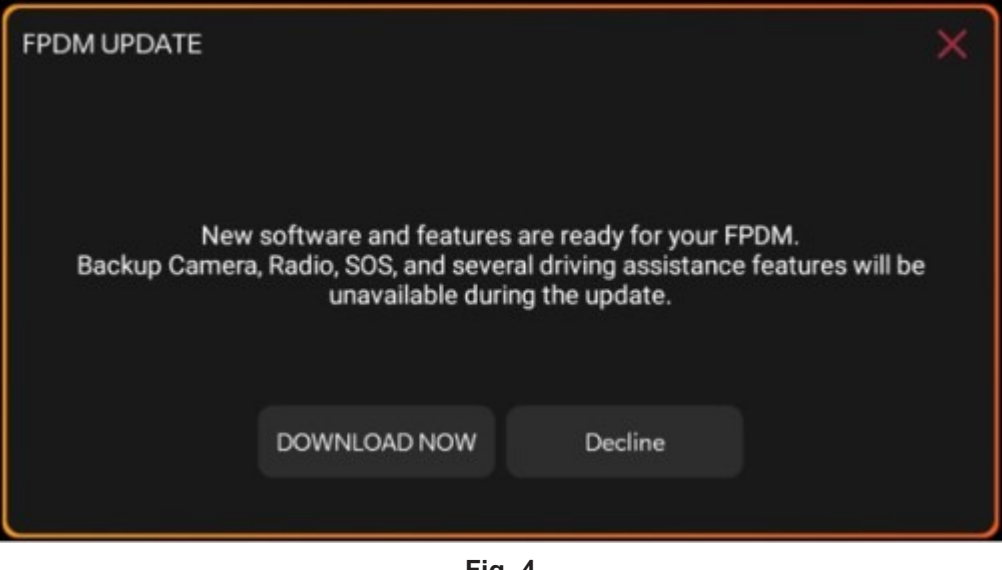

Fig. 4 FPDM Update Pop Up

13. The FPDM screen will turn off and begin software download (Fig. 5) , (Fig. 6) .

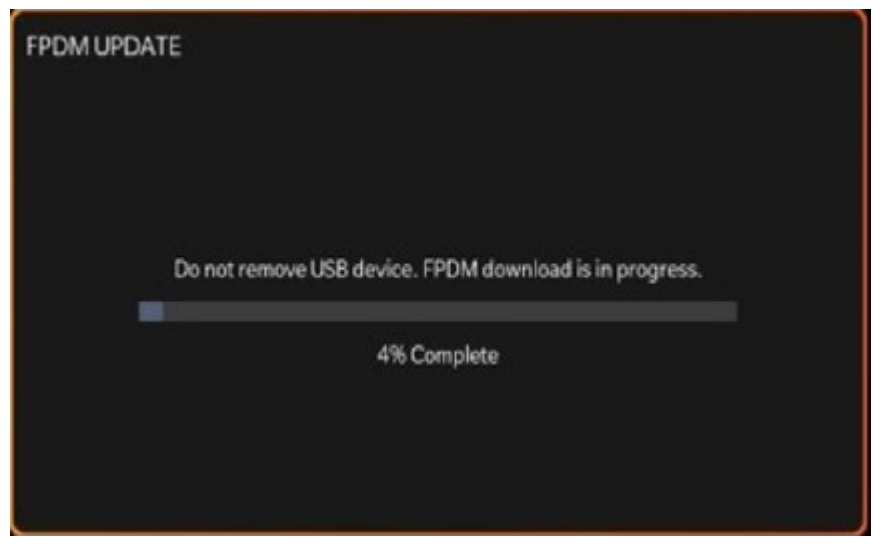

Fig. 5 Download Screen

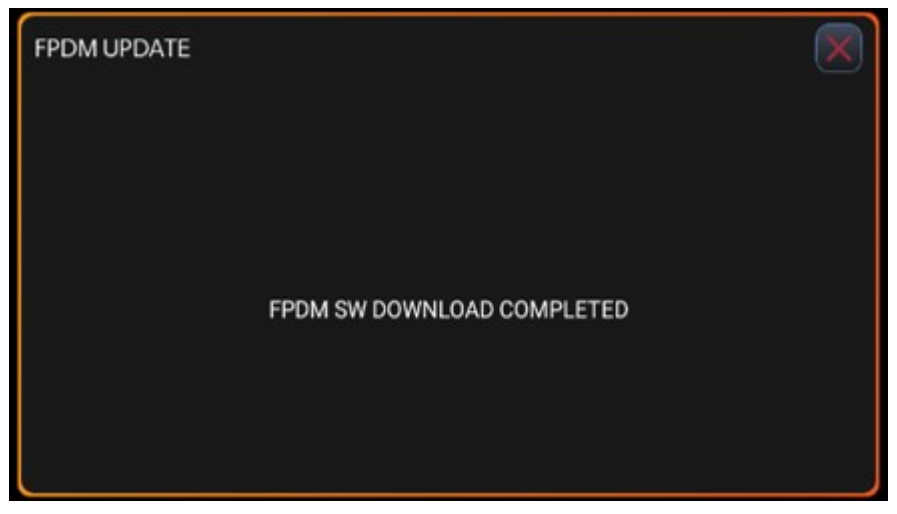

Fig. 6 Download Complete Screen

- 14. After the download completes, dismiss the pop-up by pressing the X button on the top right corner.
- 15. Accept the software update by pressing the "Update Now" soft key (Fig. 7), (Fig. 8).

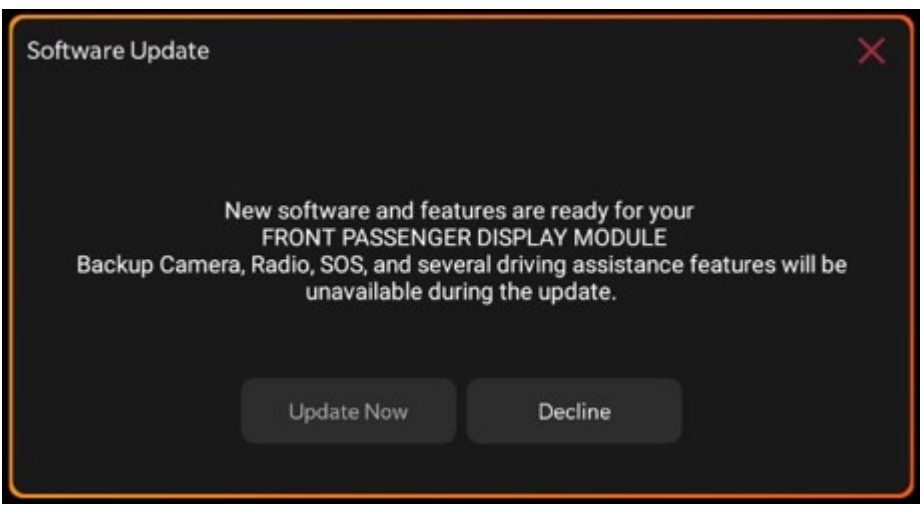

Fig. 7 Update Screen

| Updating                                                                                                    |
|----------------------------------------------------------------------------------------------------|
| Do not remove USB Device. System will reboot and start update. Backup camera, radio,<br>SOS, and several driving assistance features will be unavailable during the update. |
| 0% Complete                                                                                                    |
|                                                                                                    |
|                                                                                                    |
|                                                                                                    |

Fig. 8 Updating Screen

16. The FPDM will go through multiple resets during the update.

NOTE: The progress bar will stay at 99% for approximately five minutes. This is not an issue. Please wait and do not power off FPDM.

17. When the update is complete, you will see the following popup. Press OK of What's New. Then the system is ready to use (Fig. 9).

| Software Update                                             |    |            | × |  |  |  |
|-------------------------------------------------------------|----|------------|---|--|--|--|
|                                                             |    |            |   |  |  |  |
| Your FPDM system has been updated with the latest Software. |    |            |   |  |  |  |
|                                                             |    |            |   |  |  |  |
|                                                             | ок | What's New |   |  |  |  |
|                                                             |    |            |   |  |  |  |

Fig. 9 Update Complete

- 18. If the display software didn't update properly attempt the software update one more time. If the software doesn't update properly the radio or display may need to be replaced.
- 19. Using the wiTECH, clear all DTCs that may have been set in any module due to reprogramming. The wiTECH application will automatically present all DTCs after the flash and allow them to be cleared.

#### **POLICY:**

Reimbursable within the provisions of the warranty.

This bulletin is supplied as technical information only and is not an authorization for repair. No part of this publication may be reproduced, stored in a retrieval system, or transmitted, in any form or by any means, electronic, mechanical, photocopying, or otherwise, without written permission of FCA US LLC.